# Niagara Health System

| Future State: Scheduling - ESM - Modify Confirmed Appointment |  |                                                                                                  |                                                                                       |                                          |  |                                                                                                    |  |  |
|---------------------------------------------------------------|--|--------------------------------------------------------------------------------------------------|---------------------------------------------------------------------------------------|------------------------------------------|--|----------------------------------------------------------------------------------------------------|--|--|
| Cerner Workflow ID: 10623 (v. 12.0) Client Workflow ID: 899   |  |                                                                                                  |                                                                                       |                                          |  |                                                                                                    |  |  |
| Scheduler                                                     |  | Start/Stop<br>Need to update Accept Format Details<br>on previously-confirmed appointment<br>[3] | Work Step<br>Identify and select the appropriate<br>Appointment Type to update<br>[4] | Work Step<br>Right-click > Modify<br>[5] |  | Work Step<br>Within the Modify Window, Navigate<br>to the "Details" tab and update<br>relevant information |  |  |

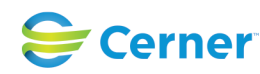

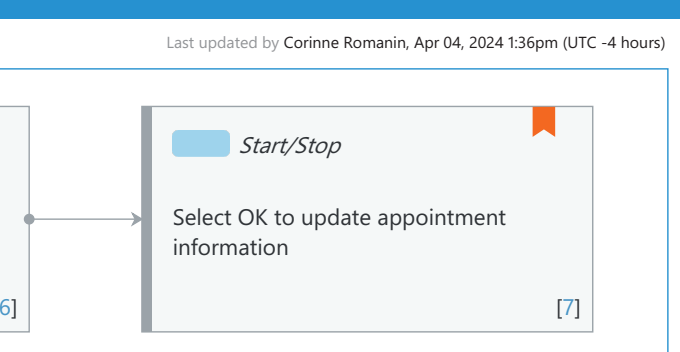

# Niagara Health System

# Future State: Scheduling - ESM - Modify Confirmed Appointment

Cerner Workflow ID: 10623 (v. 12.0) Client Workflow ID: 899

Last updated by Corinne Romanin, Apr 04, 2024 1:36pm (UTC -4 hours)

## Workflow Details:

| Workflow Name:    | Scheduling - ESM - Modify Confirmed Appointment |
|-------------------|-------------------------------------------------|
| Workflow State:   | Future State                                    |
| Workstream:       | Other                                           |
| Venue:            | Ambulatory                                      |
|                   | Acute Care                                      |
| Client Owner:     |                                                 |
| Cerner Owner:     |                                                 |
| Standard:         | Yes                                             |
| ated Workflow(s): |                                                 |
| Tags:             |                                                 |
|                   |                                                 |

### **Workflow Summary:**

Rel

Service Line: Related Solution(s): Scheduling Management Project Name: Niagara Health System: OPT-0297674: NIAG\_CD Niagara HIS RFP TestBuilder Script(s): Cerner Workflow ID: 10623 (v. 12.0) Client Workflow ID: 899 Workflow Notes: For steps to follow the workflow, see Modify a Confirmed Appointment in Scheduling Management This workflow applies only to appointments that are scheduled, confirmed, and displayed for the corresponding resource. The Modify a Confirmed Appointment workflow is useful when making minor changes to a confirmed appointment as it prevents staff from having to cancel and reschedule the appointment if modifications are needed. Introduced By: WS 1 Validated By: WS 6

#### Swim Lane:

| Role(s):              | Scheduler                   |
|-----------------------|-----------------------------|
| Department(s):        | Patient Access              |
| Security Position(s): | Scheduling - Clerk          |
|                       | Scheduling - Clerk Advanced |

# Start/Stop [3]

Description: Need to update Accept Format Details on previously-confirmed appointment Step Impact: Policy/Procedure

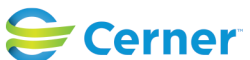

# Future State: Scheduling - ESM - Modify Confirmed Appointment

Cerner Workflow ID: 10623 (v. 12.0) Client Workflow ID: 899

### Work Step [4]

Description: Identify and select the appropriate Appointment Type to update

## Work Step [5]

Description: Right-click > Modify

## Work Step [6]

Description: Within the Modify Window, Navigate to the "Details" tab and update relevant information

## Start/Stop [7]

Description: Select OK to update appointment information

Comments: Updating Accept Format Information will not update values already pre-populated in other applications at the original time of confirm.

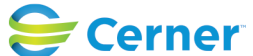